## Google Classroom at home

1) Search 'NSW student portal'

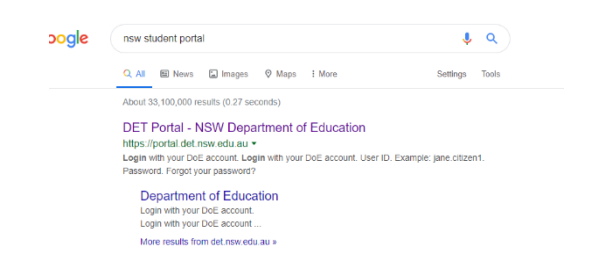

Enter your user ID Example: Jane.citizen1 Password

Enter your password

2) Log into portal using your school log on. The user name and password you use at school for computers.

3) You will come up in the student portal

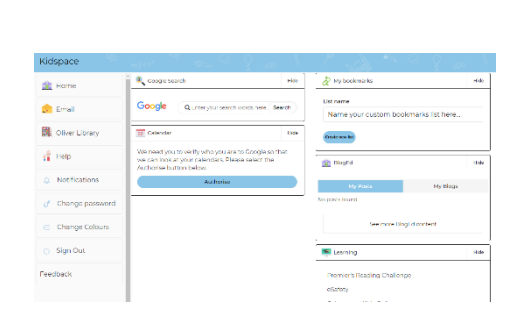

Forgot your password?

4) Scroll down the right hand side and under LEARNING select 'show more'

| Eearning                                                         | Hide |
|------------------------------------------------------------------|------|
| Premier's Reading Challenge<br>eSafety<br>Cybersmart Kids Online |      |
| Show more •                                                      |      |

| Eearning                            | Hid |
|-------------------------------------|-----|
| Premier's Reading Challenge         |     |
| eSafety                             |     |
| Cybersmart Kids Online              |     |
| National Geographic                 |     |
| My School Library (Oliver)          |     |
| Microsoft Office 365                |     |
| Discovery Kids                      |     |
| Bridgit                             |     |
| NSW anti-bullying website           |     |
| ABC LearnOnline                     |     |
| Anti-bullying student survey        |     |
| Watch – The Upstander               |     |
| Adobe DoE software download         |     |
| G Suite (Coogle Apps for Education) |     |
| stem.T4L Learning Library           |     |
| show less +                         |     |

5) Select G Suite

| Create & Collaborate                       | Organise                                                               | Investigate                                                       |
|--------------------------------------------|------------------------------------------------------------------------|-------------------------------------------------------------------|
| Store, create and share digital ties       | Calendar<br>Digasise your time                                         | Step informed and research<br>local national and global<br>events |
| Classroom<br>Cennet with your class online | Contacts<br>Develop claritudion lists to<br>connect with people        | Books<br>Research, read en line and write<br>book reviews         |
| Docs<br>Create & share documents           | Forms<br>Create online forms to colle<br>and organise information      | ct Earth<br>Find and Investigate your world                       |
| Sheets<br>Create & share spreadsheets      | Create notes, voice notes, lie<br>and reminders that can be<br>shared. | ats My Maps<br>Precent geographical<br>information to the world   |

7) Skip this step if you have already logged onto your classroom before.

If you haven't added a classroom, you will need to select the + button and enter the code supplied to you.

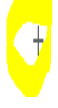

8) Select you classroom

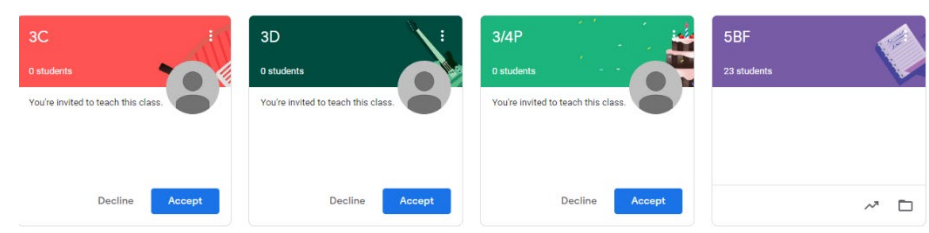

9) Here is where you will find instructions on how to complete work given by your teacher

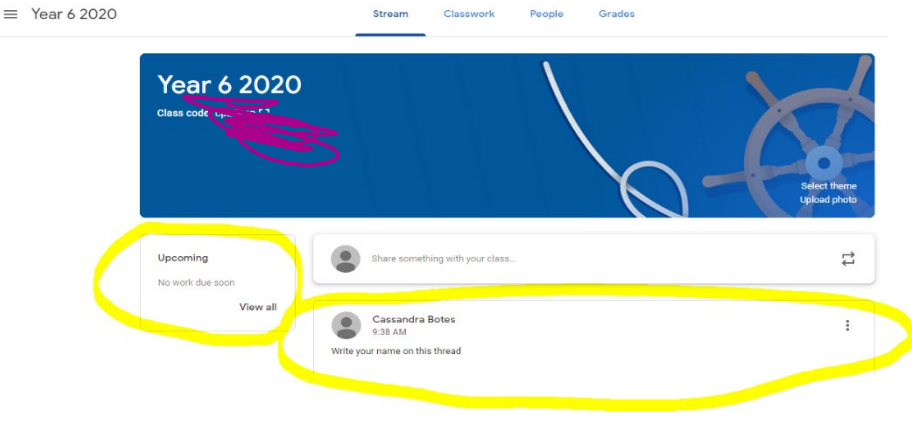